# Ecology8与FR10.0集成之独立部署+ajax单点

| 产品版本   | Jar包 | 插件版本 | APP版本 |
|--------|------|------|-------|
| FR10.0 |      |      |       |

一、前言

Ecology与FR的集成,按照FR的部署方式可以分为嵌入式部署集成和独立部署集成。由于Ecology8的resin版本为3.1.8,低于FR10.0需要的最低版本4. 0.4,暂时无法进行嵌入式部署,需等使用resin4版本的ecology9发布以后再集成。

另外由于FR10.0暂时不支持单点以后直接跳转,目前只能使用ajax单点的方式进行集成,不能用泛微本身的集成模板。

二、部署FR10.0

参考文档<u>http://help.finereport.com/doc-view-765.html</u>

本文中的访问路径均为<u>http://localhost:8080/webroot/decision</u>,在集成时需要进行修改

在部署完成以后,需要登录平台,并修改安全认证选项,如图:

|      |        | ** | 安全防护          | 访问控制 | SQL防注入        | 全局水印         |
|------|--------|----|---------------|------|---------------|--------------|
| ≣    | ■ 目录管理 |    |               |      | _             |              |
| 目录   | ♀ 用户管理 |    | Cookie増强      |      | 服务器           | 开启HTTPS后方可开启 |
|      |        |    | 文件上传校验        |      | 0             |              |
| *    | ◎ 仪胶管埋 |    | Security Head | ders | () ③ 高        | 级设置          |
| ₩    | ⑦ 外观配置 |    |               |      | CSP内容安全等限     |              |
| 日理奈筑 | ◎ 系统管理 |    |               |      | CONTRACE SRAF |              |
|      | 同注册管理  |    |               |      | XSS攻击防护       |              |
|      |        |    |               |      | 点击劫持攻击防护      |              |
|      | ※。智能运维 |    |               |      | 内容嗅探攻击防护      |              |
|      | ② 数据连接 |    |               |      | 浏览器缓存禁用       |              |
|      | ∽ 插件管理 |    |               |      |               |              |

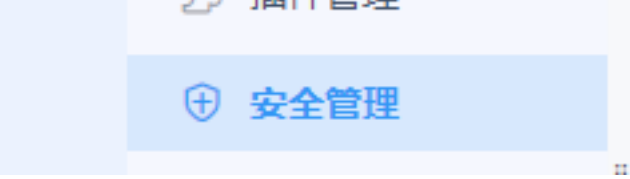

# 二、同步用户

2.1 放置MD5加密包

# 

# decision-new-password.zip

| 2023                                   | 3710 <del>4</del> | 11             | / <u>×=</u> +                 |  |
|----------------------------------------|-------------------|----------------|-------------------------------|--|
| C → DATA (D:) → apache-tomcat-8.5.35 → | webapps > webroo  | ot > WEB-INF > | classes > com > fr > decision |  |
| へ<br>名称                                | 修改日期              | 类型             | 大小                            |  |
| MD5PasswordValidator.class             | 2018/8/3 14:37    | CLASS 文件       | 1 KB                          |  |

# 2.2 新建服务器数据集

# 远程连接FR工程,新建数据连接到ecology使用的数据库

### 参考:

| +- × □ ↑ ↓ :↓      | 测试连接                                                           |
|--------------------|----------------------------------------------------------------|
| U finedb           | > JDBC:                                                        |
| JDBC2              | 新据库· SQL Server ~                                              |
| <pre>ecology</pre> |                                                                |
|                    | 驱动器: com.microsoft.sqlserver.jdbc.SQLServerDriver ~            |
|                    | URL: jdbc:sqlserver://localhost:1433;databaseName=ecology_demo |
|                    | 用户名: Sa 密码: •••••                                              |
|                    | 。<br>1993年1月1日日前一日日前一日日前一日日前一日日前一日日前一日日前一日日前一日日前一日日前           |

### 然后新建服务器数据集:

| 服务器 |     | 帮助      | 社区 |          |
|-----|-----|---------|----|----------|
| Ëø  | 定义  | 数据连接(₪) |    | <b>V</b> |
| 6   | 服务  | 器数据集(S) |    |          |
| 2   | 据末期 | 亚台管理(P) |    |          |

| ľ | 服务器数据集                                                                                          |                                                                                                    | ł |
|---|-------------------------------------------------------------------------------------------------|----------------------------------------------------------------------------------------------------|---|
| e | +- × ∿ ↑ + :                                                                                    | ecology 🗸 C、 🕃 🖪 🗆 共享数据集                                                                                                    |   |
|   | <ul> <li>■ 员工信息表</li> <li>■ 用户信息表</li> <li>■ staff</li> <li>■ 上报用户</li> <li>■ 数据库查询5</li> </ul> | 正在加载 I select HrmResource.loginid as username,<br>HrmResource.lastname as lastname,<br>I lower(HrmResource.password) as password,<br>HrmDepartment.id as role<br>from HrmResource,HrmDepartment<br>where HrmResource.departmentid=HrmDepartment.id |   |

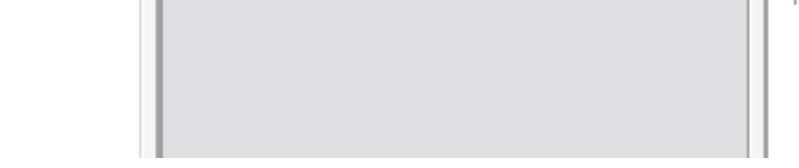

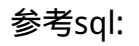

# select HrmResource.loginid as username,

HrmResource.lastname as lastname,

lower(HrmResource.password) as password,

HrmDepartment.id as role

from HrmResource,HrmDepartment

where HrmResource.departmentid=HrmDepartment.id

and len(HrmResource.loginid)!=0

2.3 同步用户

登录<u>http://localhost:8080/webroot/decision</u>,在管理系统-用户管理处,点击设置

| F    | 数据决策系统 |    |   |      |      |    |        |      |
|------|--------|----|---|------|------|----|--------|------|
|      |        | ** | Ø | 所有用户 | 机构部门 | 角色 | 平台使用用户 |      |
| ≣    | ■ 目录管理 |    |   |      |      |    |        |      |
| 目录   | ♀ 用户管理 |    |   | 用户名  |      |    | 姓名     | 部门职务 |
|      | ∂ 权限管理 |    |   | zmr  |      |    | zmr    |      |
|      | 分观配置   |    |   |      |      |    |        |      |
| 百理系统 | ◎ 系统管理 |    |   |      |      |    |        |      |
|      | 冒 注册管理 |    |   |      |      |    |        |      |
|      | ※ 智能运维 |    |   |      |      |    |        |      |
|      | ② 数据连接 |    |   |      |      |    |        |      |
|      | 今 插件管理 |    |   |      |      |    |        |      |
|      | ④ 安全管理 |    |   |      |      |    |        |      |
|      |        | I  |   |      |      |    |        |      |

参考配置如图

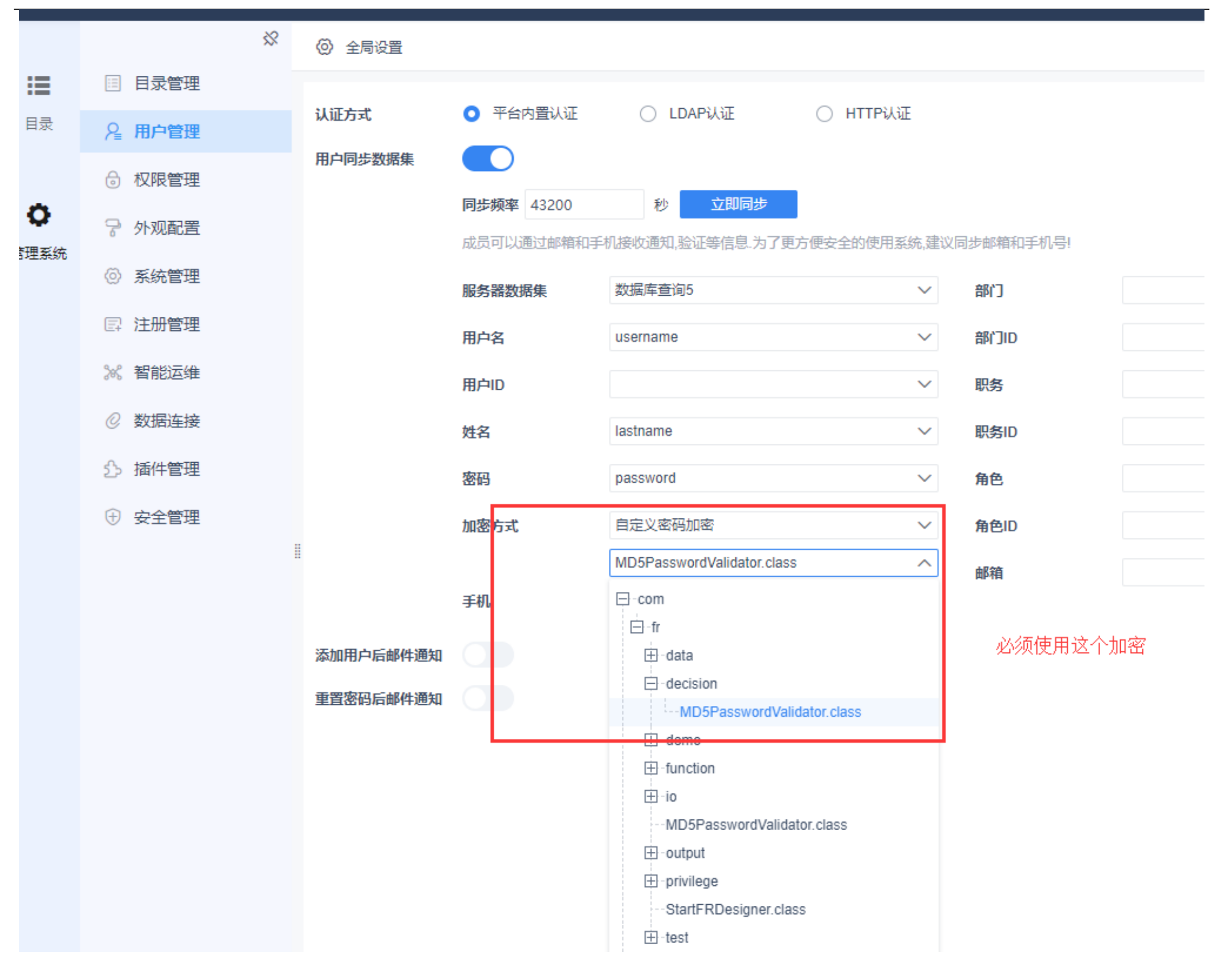

### 2.4 验证

使用跟泛微OA一样的用户名密码登录报表平台,能登录则表示同步成功

# 三、单点登录

### 3.1代码修改

修改ecologywui hemeecology8page下main.jsp文件,在最后增加如下代码(根据实际情况修改报表服务器的单点登录地址):

## 3.2验证

若单点成功,在浏览器的控制台会打印出"登陆成功"的消息。不成功则打印错误码。

# 四、挂载报表

在ecology后端可以挂载平台路径,也可以挂载单个模板路径

### 效果

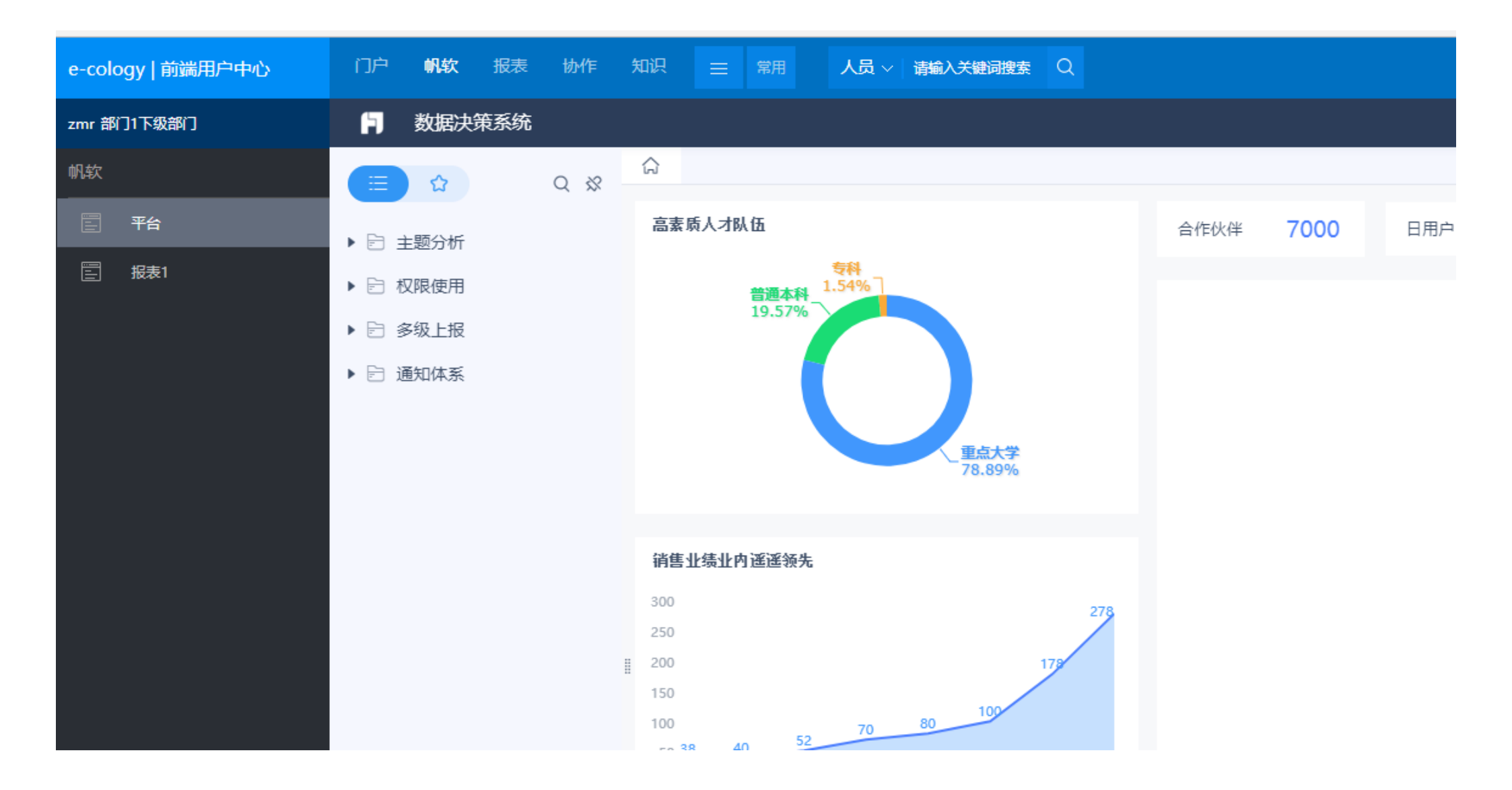

# 

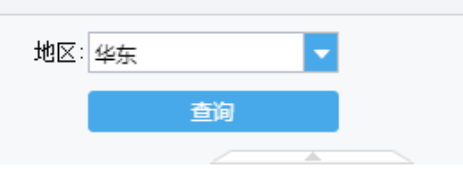

# 平台 提表1

zmr 部门1下级部门

帆软

**i**ii

# 地区销售概况

| 地区  | 产品  | 苹果汁  | 牛奶   | 柳橙汁  | 巧克力  | 牛肉干  | 销售总额 |
|-----|-----|------|------|------|------|------|------|
|     | 孙林  | 140  | 431  | 176  | 333  | 789  | 1869 |
|     | 金士鹏 | 290  | 635  | 500  | 420  | 156  | 2001 |
| 华东  | 张珊  | 300  | 324  | 340  | 318  | 289  | 1571 |
|     | 孙阳  | 120  | 644  | 540  | 256  | 562  | 2122 |
|     | 袁成洁 | 220  | 343  | 563  | 583  | 546  | 2255 |
| 总计: |     | 1070 | 2377 | 2119 | 1910 | 2342 | 9818 |

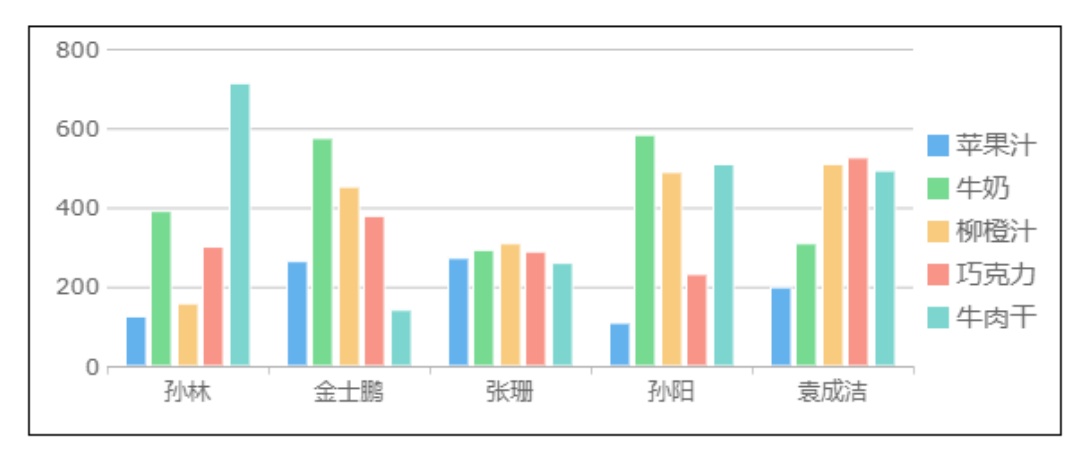